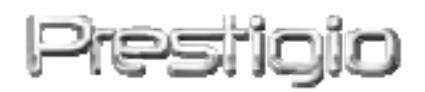

### Data Racer I

USB2.0/eSATA Harici HDD Eki

Kullanıcı El Kitabı

Versiyon 1.0

İçindekiler

| <u>1.</u>        | GETTING STARTED                            | ERROR! BOOKMARK NOT DEFINED. |
|------------------|--------------------------------------------|------------------------------|
| <u>1.1</u>       | SAFETY PRECAUTIONS                         | ERROR! BOOKMARK NOT DEFINED. |
| <u>1.2</u>       | SYSTEM REQUIRMENTS                         | ERROR! BOOKMARK NOT DEFINED. |
| <u>1.3</u>       | PACKAGE CONTENT                            | ERROR! BOOKMARK NOT DEFINED. |
| <u>1.4</u>       | PRODUCT VİEWS                              | ERROR! BOOKMARK NOT DEFINED. |
| <u>2.</u>        | BASIC FUNCITONS                            | ERROR! BOOKMARK NOT DEFINED. |
| <u>2.1</u>       | PLUG & PLAY FEATURE                        | ERROR! BOOKMARK NOT DEFINED. |
| <u>2.2</u>       | TO READ & WRİTE                            | ERROR! BOOKMARK NOT DEFINED. |
| <u>2.3</u>       | TO REMOVE DEVICE                           | ERROR! BOOKMARK NOT DEFINED. |
| <u>3.</u><br>Def | <b>USİNG TURBO HDD USB SOFTV</b><br>FINED. | VARE ERROR! BOOKMARK NOT     |
| <u>3.1</u>       | TO INSTALL SOFTWARE                        | ERROR! BOOKMARK NOT DEFINED. |
| <u>3.2</u>       | USING SOFTWARE                             | ERROR! BOOKMARK NOT DEFINED. |
| <u>3.3</u>       | TO SAFELY REMOVE DEVICE                    | ERROR! BOOKMARK NOT DEFINED. |
| <u>3.4</u>       | SETTING CONFIGURATION                      | ERROR! BOOKMARK NOT DEFINED. |
| <u>3.5</u>       | OTHERS                                     | ERROR! BOOKMARK NOT DEFINED. |
| <u>4.</u>        | APPENDİX                                   | ERROR! BOOKMARK NOT DEFINED. |
| <u>4.1</u>       | PRODUCT SPECIFICATIONS                     | ERROR! BOOKMARK NOT DEFINED. |
| <u>4.2</u>       | TECHNICAL SUPPORT AND WA                   | RRANTY INFORMATION ERROR!    |

### **4.3 DİSCLAİMER** ERROR! BOOKMARK NOT DEFINED.

# **4.4 TRADEMARK ACKNOWLEDEMENTS**ERROR! BOOKMARK NOTDEFINED.

#### 1. Başlarken

Üst düzey performansa sahip şık bir HDD eki olan Prestigio Data Racer I'ı aldığınız için teşekkürler. Mükemmel bir seçim yaptınız ve umarız imkanlarının keyfini yaşarsınız. Ürün güvenlik ve kullanıcı dostu yapısıyla mobil veri depolama için yeni bir konsept sunmaktadır. Ürün kullanımından önce lütfen kullanıcı el kitabını okuyunuz ve ürünün özelliklerinin keyfini tam olarak yaşamak için tüm prosedürleri takip ediniz.

### 1.1 Güvenlik Önlemleri

Prestigio Data Racer I'ın kullanımından önce lütfen tüm güvenlik önlemlerini inceleyin. Cihazı doğru şekilde çalıştırmak için bu kitapçıkta belirtilen tüm prosedürleri takip edin.

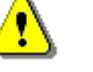

Uyarılar:

Bu işaret, göz ardı edilir veya yanlış şekilde ele alınırsa cihazı kullanan kişinin yaralanmasına veya cihazın hasar görmesine neden olabilecek faaliyetleri göstermektedir.

- Bu kılavuzda açıklanmayan cihazın herhangi bir bölümünü sökmeyin veya değiştimeyin.
- Cihazı su veya herhangi diğer sıvı ile temas edecek yere koymayın. Cihaz herhangi bir çeşit sıvıya dayanıklı olarak tasarlanmammıştır.
- Cihaz içine sıvı girmesi durumunda, hemen cihazın bilgisayarla bağlantısını kesin. Cihazın kullanımına devam etmek yangın veya elektrik şoku sonucunu doğurabilir. Lütfen ürün

dağıtıcınıza veya en yakın destek merkezine danışın.

- Elektrik şoku riskini önlemek için cihazı ıslak elle bağlamayın veya bağlantısını kesmeyin.
- Cihazı bir ısı kaynağının yakınına koymayın veya doğrudan ateşe veya ısıya maruz bırakmayın.
- Cihazı hiçbir zaman güçlü elektromanyetik alan oluşturan ekipmanlar civarına koymayın. Güçlü manyetik alanlara maruziyet bozulmalara ve veri çöküşüne ve kaybına neden olabilir.

### 1.2 Sistem Gereksinimleri

Aşağıda belirtilenler cihazın düzgün çalışması için olması gerekli asgari donanım ve yazılım gereksinimleridir.

• Bilgisayar:

IBM PC/AT Uyumlu Kişisel Bilgisayarlar (PC), Power Macintosh, PowerBook, iMAC veya iBook

- Desteklenen İşletim Sistemi: IBM PC Uyumlu: Microsoft Windows 2000/XP/Vista Mac OS : Mac OS 9.x ve 10.x veya daha yükseği (yalnızca FAT32 formatı) Linux : Linux 2.6 veya daha yükseği (yalnızca FAT32 formatı)
- Hafiza:

Asgari 32 MB RAM

- USB Girişi
- eSATA Girişi (opsiyonel)
- Kullanıcı Yetkisi:

Yönetici

• Boş sabit disk alanı – 32 MB'den az olmamak üzere

### 1.3 Paket İçeriği

| Açıklama                                    | Miktar |
|---------------------------------------------|--------|
| Prestigio Data Racer I Ana Birim            | 1      |
| 25cm USB Kablo                              | 1      |
| 60cm USB Kablo                              | 1      |
| 60cm eSATA Kablo                            | 1      |
| Şık Deri Kılıf                              | 1      |
| Hızlı Kılavuz ve Sarı Seri Anahtarı Etiketi | 1      |

1.4 Ürün Görünümü

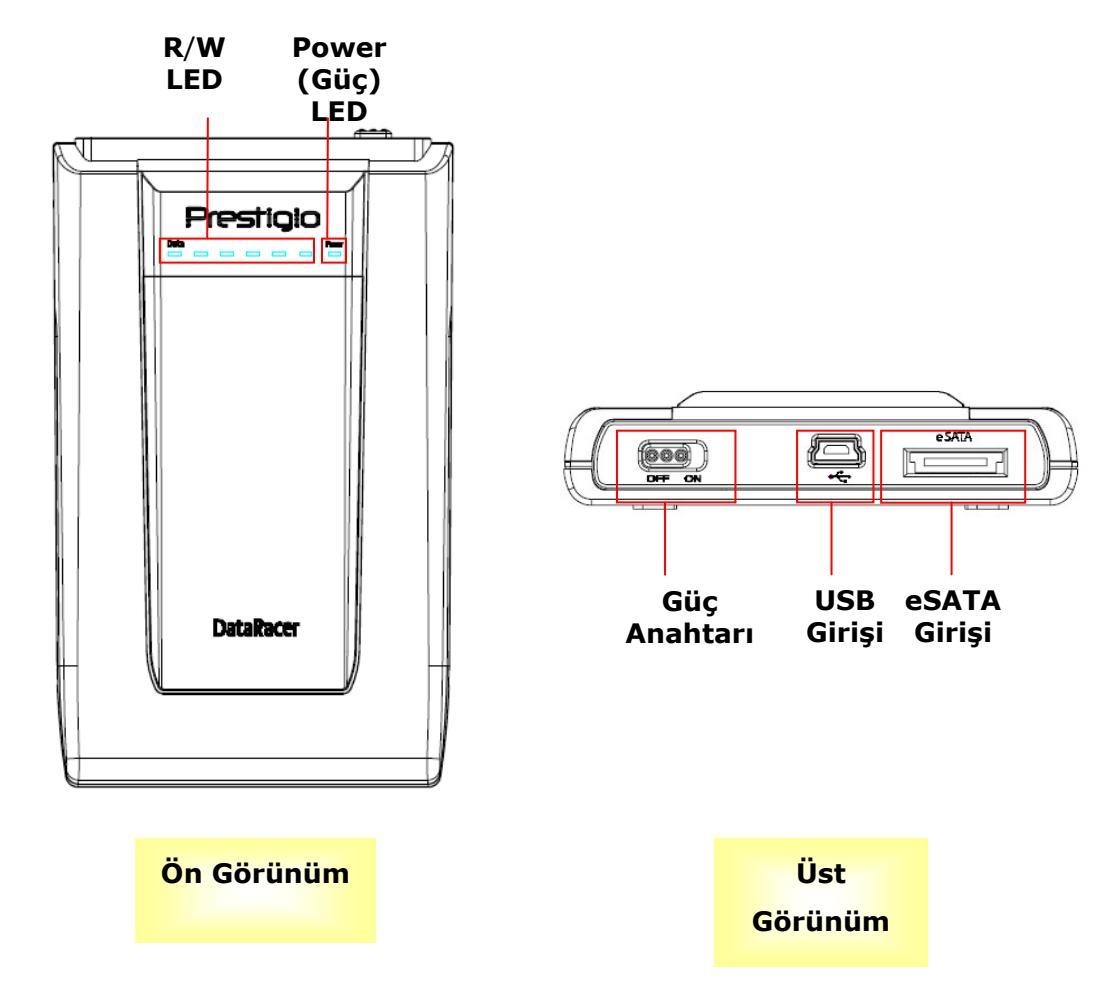

### 2. Temel Fonksiyonlar

### 2.1 Tak ve Kullan Özelliği

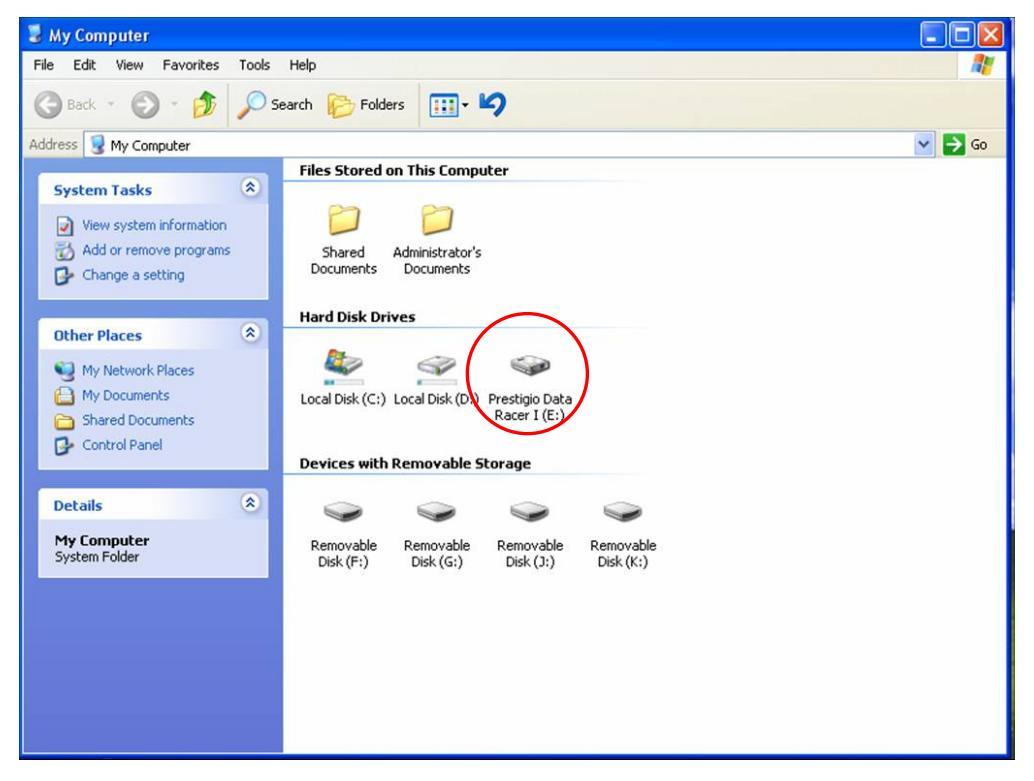

#### **USB** Girişi

**Windows** sisteminde, cihazı bilgisayarınızın USB girişine bağladığınızda dosya yöneticisi penceresinde yukarıda gösterildiği gibi bir **Prestigio Data Racer I** ikonu görünecektir.

**Macintosh** makinelerde, cihazı USB girişine taktığınızda "Masa üstünde" disk ikonunu fark edebilirsiniz. Cihazı kullanmadan önce, lütfen cihazı MAC uyumlu dosya sistemi için formatlayın (yalnızca FAT 32 formatı).

Linux OS'de, cihazı aşağıdaki yönergeleri uygulayarak monte edebilirsiniz.

- dev/s\*'de cihaz bilgisini kontrol edin, takma noktasını yazın.
- /media (ör:mkdir/media/prestigio)'da bir dizin oluşturun .
- Daha sonra, sudo mount -t ntfs-3g/dev/sdb1/media/prestigio -o force uygulayın (eğer takma noktası /dev/sdb1 ise) .

#### eSATA Girişi (Yalnızca Windows Sistemi için)

- Lütfen cihazı bilgisayar bağlamadan önce güç anahtarının OFF (kapalı) konumda olduğundan emin olun. Uygun eSATA girişine eSATA kablosunu takın ve daha sonra USB kablosunu uygun USB girişine bağlayın. eSATA modunda güç USB girişi vasıtasıyla sağlanmaktadır.
- Cihazı açmak için güç anahtarı çubuğunu ON (açık) konuma kaydırın. Doğru şekilde bağlandığında, dosya yöneticisi penceresinde bir Prestigio DATA RACER I ikonu gösterilecektir.

NOT:

- eSATA uyumu kullanıcının donanım yapılandırmasına ve işletim sistemine bağlı olarak değişiklik gösterebilir. Bazı eSATA kontrolörleri yeni cihazı tanıyabilmek için sistemin yeniden başlatılmasını isteyebilir.
- Cihaz eSATA bağlantısının veri aktarım modunun ilk önceliği olacağı şekilde ayarlanmıştır. Hem eSATA hemde USB bağlantısının kurulduğu durumlarda, ESATA bağlantısı otomatik olarak veri aktarım amacı için atanmış olacaktır ve USB bağlantısı güç tedariği amacıyla olacaktır.
- Daha güvenli ve sabit güç tedariği için Y şekilli USB kablo kulanımı tavsiye edilmektedir. Lütfen USB kablosunun her bir ucunu uygun USB yuvasına takınız. Yeterli gücü sağlayamayabileceklerinden USB merkezi kullanmaktan kaçının.

### 2.2 Okuma ve Yazma

Cihazdaki dosyaları bir sabit disk ile çalışarak alabilir veya depolayabilirsiniz. Cihazın okuma/yazma işlemi sabit diskin işlemi ile aynıdır.

#### 2.3 Cihazı Çıkartma

Windows XP ve Vista OS'de veri kaybı riskini asgariye indirmek için, aşağıdaki çıkartma prosedürlerini izleyin.

Bilgisayarınızın bildiri alanında güvenli çıkartma ikonunu bulabilirsiniz.

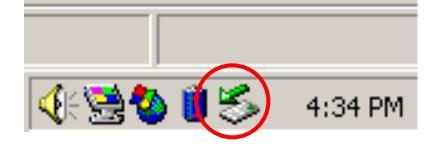

- "güvenli çıkartma" ikonunu çift tıklayın; Donanımı Ayır veya Çıkart penceresi gözükecektir.
- Çıkarmak istediğiniz cihazı seçebilirsiniz. Daha sonra Stop(Dur) butonuna tıklayın.
  Cihazı daha sonra bilgisayarınızın USB girişinden güvenli şekilde ayırabilirsiniz.

| 🍒 Unplug or Eject Hardware                                                                                                    | ? ×                 |
|----------------------------------------------------------------------------------------------------|---------------------|
| Select the device you want to unplug or eject, and then click Sto<br>Windows notifies you that it is safe to do so unplug the device fro<br>computer. | op. When<br>om your |
| Hardware devices:                                                                                                    |                     |
| 🚓 USB Mass Storage Device                                                                                                    |                     |
| USB Mass Storage Device at Location 0                                                                                                    |                     |
| Properties S                                                                                                    | <u>S</u> top        |
| Display device components                                                                                                    |                     |
| Show Unplug/Eject icon on the taskbar                                                                                                    | lose                |

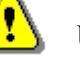

### Uyarı:

USB cihazını çıkarmadan önce LED'in yanıp sönmediğinden emin olun. LED hızlı yanarken ana bilgisayar ve USB cihazı arasında süren veri akışı bulunmaktadır. Bu anda USB cihazını çıkarmayın. İhlal veri kaybına ve hatta Prestigio Data Racer I'da hasara neden olabilir.

# Uyarı:

Windows, Windows XP ve Windows Vista işletim sistemlerinde güvenli çıkarma prosedürlerini izlemezseniz, "önbellek yazma" görevine bağlı veri kaybı meydana gelebilir.

Macintosh işletim sistemlerinde, çıkarılabilir disk ikonunu çöpe sürükleyebilirsiniz. . Bu eylem "Çıkarma" fonksiyonunu gerçekleştirecektir.

Linux işletim sisteminde, cihazı yerinden çıkarmak için "yerinden çıkarma" prosedürünü izleyin

#### 3. Turbo HDD USB Yazılımını Kullanma

### 3.1 Yazılımı Yükleme

Uyarı:

- İşletim sisteminiz Windows 2000/XP ise TurboHDD USB Yazılımını yüklemeden önce yönetici olarak giriş yapın.
- Lütfen yazılımı yüklemeden önce TurboHDD USB Yazılımı kurulum dosyaları da dahil tüm kritik veriyi yedekleyin. Yazılım veri kaybı veya çöküşü durumunda, yazılım indirme hizmeti için http://www.prestigio.com/product/downloads adresine başvurun.

Turbo HDD USB (H)

- Sabit Disk Ek cihazını PC'ye sağlanan USB kablosu ile bağlayın.
- Otomatik olarak bir otomatik çalıştırma penceresi görünecek. Devam etmek için lütfen FNet Turbo HDD USB opsiyonunu seçin.
- User Account Control (Kullanıcı Hesap Kontrolü) iletişim kutusunu açmak için araç çubuğundaki küçültülmüş pencereye basın.

### NOT:

• İşletim sisteminiz Windows Vista değilse adım 5'e ilerleyin.

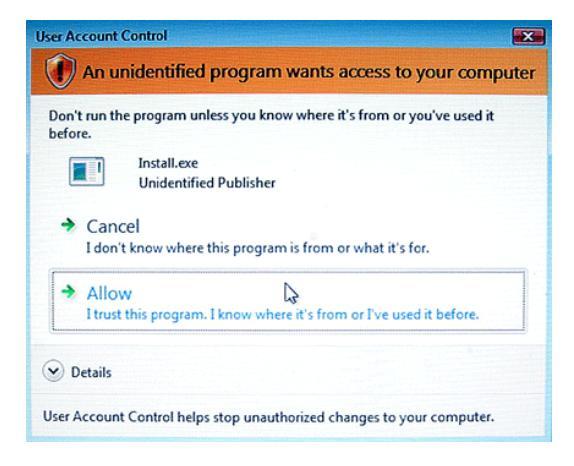

4. Harekete geçen User Account Control (Kullanıcı Hesabı Kontrol) iletişim kutusunda Allow(İzin Ver) opsiyonuna tıklayın.

| TurboHDD USB                                                                                                    |                                                                                                    |
|----------------------------------------------------------------------------------------------------|----------------------------------------------------------------------------------------------------|
| Please enter serial key                                                                                             |                                                                                                    |
| FNet<br>TUTTDOLTDD USE                                                                                              |                                                                                                    |
|                                                                                                    |                                                                                                    |
| TurboHDD EX<br>XXXXX-XXXXX-XXXXX-<br>GLOBAL SNXXX00-000000                                                          | XXXXXX                                                                                                    |
| K Back Install C                                                                                                    | Cancel                                                                                                    |
| ≪TurboHDD <u>USB</u>                                                                                                |                                                                                                    |
| Ì                                                                                                    |                                                                                                    |
| Please unplug and plug disk again                                                                                   | ļ                                                                                                    |
| TurboHDD (USB)                                                                                                    | $\mathbf{\Sigma}$                                                                                                    |
|                                                                                                    | and the second second se |
| FNet                                                                                                    | %<br>*<br>©                                                                                                    |
| FNet<br>TUTBOHDDUSE                                                                                                 | »<br>*<br>©                                                                                                    |
| FNet<br>ECTEDOCUSE<br>Solution<br>FNet<br>Disk1<br>Normal<br>Turbo                                                  | × * 0                                                                                                    |
| FNet<br>CONCORRECTION<br>FNet<br>Disk1<br>Normal<br>Turbo<br>WDC WD60 OVE-07HDT0<br>Western Digital<br>C:<br>S5.89G | × 0                                                                                                    |

- 5. Lütfen hızlı kılavuzun son sayfasından elde edilen seri anahtar numarasını girin.
- Yükleme sürecini başlatmak için Install (Yükle) butonuna tıklayın. Önceki sayfaya dönmek için Back (Geri) butonuna ve işlemi durdurmak için Cancel (iptal) butonuna tıklayın.
- Yazılım kurulumu başarılı şekilde tamamlandıktan sonra Data Racer I'i çıkartın ve tekrar PC'nize bağlayın.

 Başarılı kurulum ve aktivasyon sonrasında, TurboHDD yazılım arayüzü otomatik olarak görünecektir.

### 3.2 Yazılımın Kullanımı

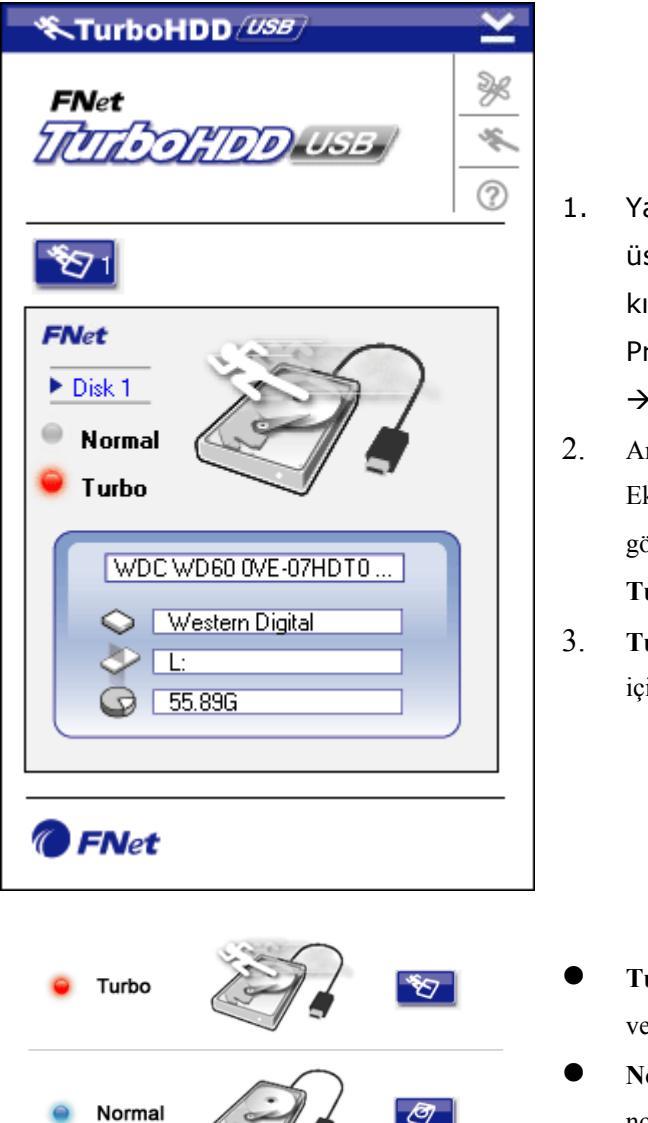

- Yazılımı başlatmak için masa üstünde "TurboHDD USB" kısayoluna tıklayın veya Start → Program Files → "TurboHDD USB" → "TurboHDD USB" tıklayın.
- Ana menünün girilmesi üzerine, Sabit Disk Eki ile ilgili detaylı bilgi arayüzün altında gösterilmektedir. Yazılım varsayılan olarak Turbo modunda ayarlanmıştır.
- Turbo ve Normal mod arasında değiştirme için "Sabit Disk" imajına tıklayın.

- **Turbo** modu: Yazılım veri aktarım hızını ve etkinliğini hızlandırır.
- Normal mod: Veri aktarımı yardımsız normal hızda korunur.

3.3 Cihazı Güvenle Çıkartma

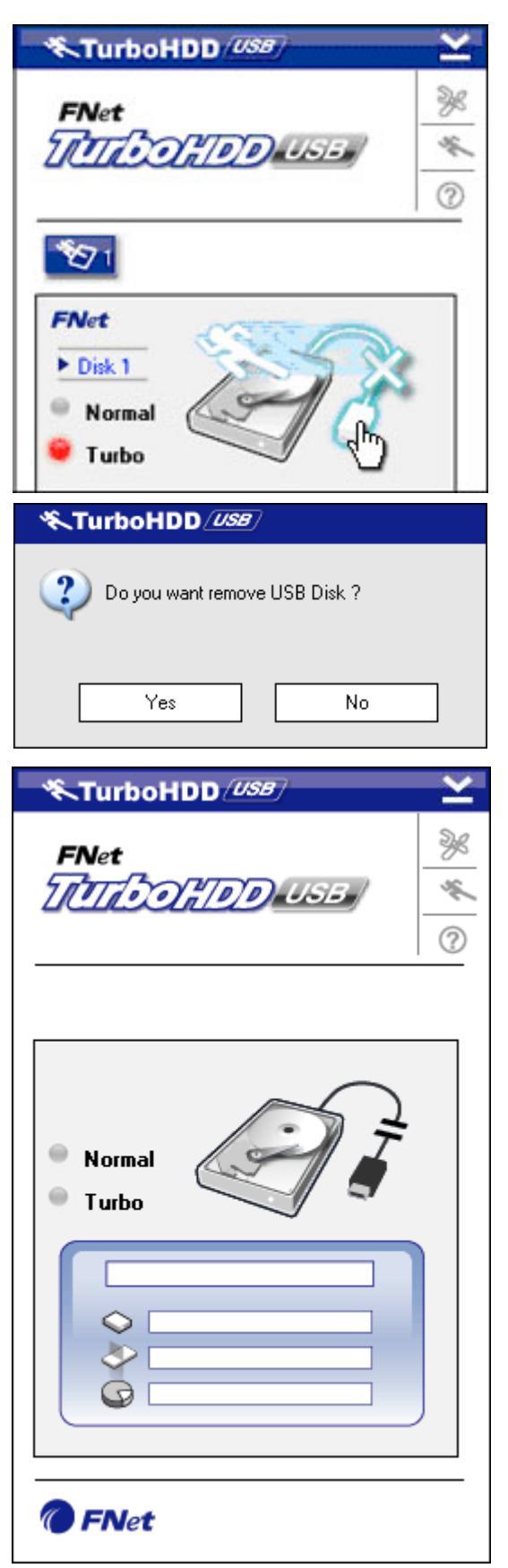

 Sabit Disk Ekini PC'den güvenler ayırmak için Sabit Disk imajının yanında bulunan USB Kablo imajına tıklayın.

 Çıkarmayı onaylamak için Yes (Evet) butonuna tıklayın veya eylemi iptal etmek için No (Hayır) butonuna tıklayın.

- USB kablo imajı şimdi "sabit disk" imajından ayrılmıştır. Sabit disk PC'den güvenle ayrılmıştır.
- Yazılımı tekrar uygulamak için, basitçe sabit disk ekini fiziksel olarak ayır ve PC'ye tekrar bağla.

### 3.4 Ayarlama Yapılandırması

| TurboHDD USB            | K          |
|-------------------------|------------|
| FNet                    | 0 <u>k</u> |
| *671                    |            |
|                         |            |
| 条TurboHDD <i>/USB</i>   | ×          |
| Select language English |            |
|                         |            |

- Ayarlar penceresine girmek için yazılımın üst sağ köşesindeki Settings (Ayarlar) ikonuna tıklayın.
- Açılır metin kutusundan istenen yazılım dilini seçin.

# 3.5 Diğer

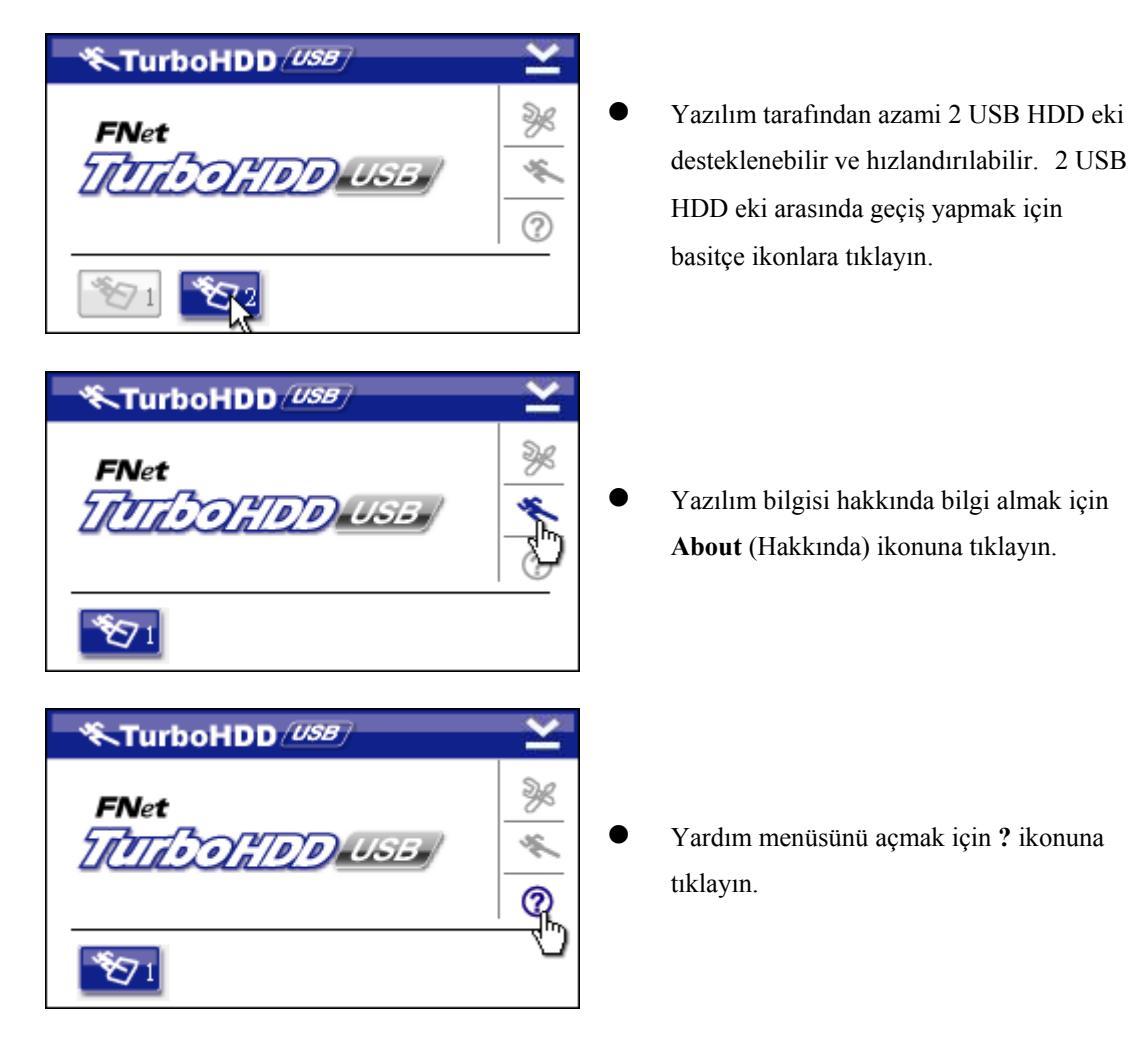

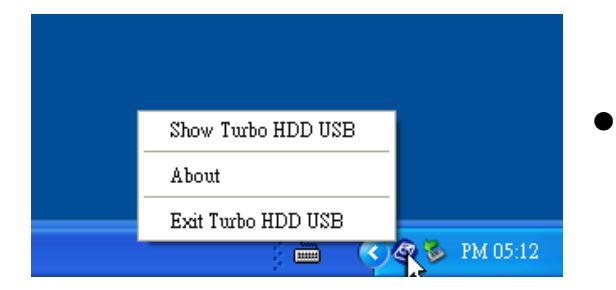

 Temel fonksiyona erişim için TurboHDD ikonuna sağ tıklayın.

## 4. Ekler

# 4.1 Ürün Özellikleri

| Ürün Özelliği      | Prestigio Data Racer I USB2.0/eSATA Harici HDD Eki |  |  |
|--------------------|----------------------------------------------------|--|--|
| A                  | • USB2.0 Arayüzü (Maks 480mbps)                    |  |  |
| Arayuz             | • eSATA Arayüzü (Maks 3.0Gbps)                     |  |  |
| HDD Tipi           | 2.5" 7200RPM HDD                                   |  |  |
| HDD Kapasitesi     | 250/320GB+                                         |  |  |
| Güç Tedariği       | Doğrudan USB girişinden                            |  |  |
| Dahil olan Yazılım | TurboHDD USB Yazılımı                              |  |  |

# 4.2 Ekli Kart Listesi

| Numara       | Ana Devre Tipi   | Kart Tipi | Ana       | Platform | Deneme     |
|--------------|------------------|-----------|-----------|----------|------------|
|              |                  |           | Fonksiyon |          | İşletim S. |
| Card-SATA-01 | JMicron JMB360 A | PCIE X 1  | SATA      | MB-05    | WinXP      |
|              | stepping         |           |           |          | SP3        |
| Card-SATA-02 | Promise          | PCI       | SATA      | MB-05    | WinXP      |
|              | PDC20771 (RAID   |           |           |          | SP3        |
|              | SATA II 300)     |           |           |          |            |
| Card-SATA-03 | Initio INIC-     | PCI       | SATA      | MB-05    | WinXP      |
|              | 1622TA2          |           |           |          | SP3        |
| Card-SATA-05 | Initio INIC-     | PCI       | SATA      | MB-05    | WinXP      |
|              | 1622TA2          |           |           |          | SP3        |
| Card-SATA-06 | Silicon Image    | PCI       | SATA      | MB-05    | WinXP      |
|              | Sil3112ACT144    |           |           |          | SP3        |
| Card-SATA-07 | Silicon Image    | PCI       | SATA      | MB-05    | WinXP      |
|              | Sil3512ECTU128   |           |           |          | SP3        |

| Card-SATA-09 | Silicon Image    | PCI(64   | SATA | MB-05 | WinXP |
|--------------|------------------|----------|------|-------|-------|
|              | Sil3124ACBHU     | bit)     |      |       | SP3   |
| Card-SATA-10 | Silicon Image    | PCIE X 1 | SATA | MB-05 | WinXP |
|              | Sil3132CNU       |          |      |       | SP3   |
| Card-SATA-11 | JMicron JMB363 C | PCIE X 1 | SATA | MB-05 | WinXP |
|              | stepping         |          |      |       | SP3   |

### 4.3 Teknik Destek ve Garanti Bilgisi

Teknik destek ve garanti bilgisi için lütfen www.prestigio.com adresine bakınız.

### 4.4 Kabul etmeme

Bu kullanıcı kılavuzundaki bilgi ve prosedürlerin kesin ve tam olmasını sağlamak için çaba gösterdik. Herhangi bir hata veya eksiklik için hiçbir yükümlülük kabul edilemez ve edilmeyecektir. Prestigio burada bulunan herhangi bir üründe önceden bildirim yapmaksızın herhangi bir değişiklik yapma hakkını saklı tutar.

### 4.5 Ticari Marka Onayları

- IBM, International Business Machines Corporation'ın tescilli ticari markasıdır.
- iBook ve iMac; Apple Computer, Inc.'in ticari markasıdır.
- Macintosh, PowerBook, Power Macintosh; Apple Computer, Inc.'in ticari markalarıdır.
- Microsoft Windows XP, Windows Vista; Microsoft Corporation'ın Birleşik Devletler ve/veya diğer ülkelerde tescilli ticari markalarıdır.

Yukarıda belirtilmemiş olan diğer isimler ve ürünler ilgili firmaların tescilli ticari markaları olabilir.